## **Access SET Reports (from 2016)**

Academic Head is able to access and download Academic Unit SET Reports and SET Course Reports within SET dashboard or Canvas' SET Reports, a menu on the left side panel.

**Step 1**: Login to <u>SET Portal</u> with HOD's UPI and password (or login to <u>Canvas</u> and click *SET Reports*, the navigation link)

Step 2: Within SET Portal, click Dashboard under "My Space" menu on the left top side of screen.

| ← → C ①                                                              | Secure http          | os://auckland.blue                     | era.com/auckland    | /Default.aspx | C     |             |                        |                       |                |      |
|----------------------------------------------------------------------|----------------------|----------------------------------------|---------------------|---------------|-------|-------------|------------------------|-----------------------|----------------|------|
| 🔛 Apps 👹 Staff Intran                                                | net 🈏 Twitter        | Dashboards                             | H-Net   H-Net       | 🗅 Library 🤤   | CECIL | CANVAS      | 😇 Talis Bookmark Butte | The University of Auc | Faculty Events | * Xt |
| THE UNIVERSITY OF<br>AUCCLAND<br>Internet Share Names<br>NEW ZEALAND |                      |                                        |                     |               |       |             |                        |                       | Dashboa        | rd   |
| Welcome<br>I<br>Thu, Jun 22, 2017                                    | Task Type<br>Project | No Task ▼ Task<br>Not Available ▼      | Status All          | ▼ Term        | All   | •           | Year All 🔻 Languag     | e All T               |                |      |
| My Space  Home  Dashboard                                            | Name<br>Search For   | All <b>v</b><br>Project Title <b>v</b> |                     |               | Find  | Clear Sear  | rch                    |                       |                |      |
| Response Rate                                                        | Results: 0           | - 0 of 0 Item(s)                       |                     |               |       |             |                        |                       |                |      |
| 📌 My Preferences                                                     | I                    | <u>isk Type</u>                        | Name                |               |       | <u>Term</u> | Year                   |                       |                |      |
| General                                                              | There are r          | no tasks assigned to                   | ) you at the moment | <u>1</u> 0    |       |             |                        |                       |                |      |

**Step 3**: SET Reports are displayed at the bottom of Dashboard.

Reports are organised by Semester [Category] and Year [Subcategory]

"Academic Unit SET Report – [TERM][YEAR]" and "SET Course Report – [TERM] [YEAR] are what you Department is required provide in the portfolio for the Review Panel.

There is a search function above the list to search reports if they appear in multiple pages.

|                                                                              |                  |                                                        | Dashboard                                                          |               |          | blue         |
|------------------------------------------------------------------------------|------------------|--------------------------------------------------------|--------------------------------------------------------------------|---------------|----------|--------------|
| Task Type No Task   Project Not Available Name All  Search For Project Title | Task Status All  | Term All • Year All • Language All •                   |                                                                    |               |          | Refresh      |
| Results: 0 - 0 of 0 Item                                                     | (S) Name         | Term Year                                              | Project Title                                                      | Due Date 🛦    | Status   |              |
| View Current<br>Project All<br>Search For Report Title                       | Category All     | Subcategory All     Language All     Find Clear Search |                                                                    |               |          | Refresh      |
| Results: Category                                                            | (\$)             |                                                        |                                                                    |               |          | 12           |
| Project Title                                                                | Subcategory      | Project Title                                          | Report Title                                                       | Expiry Date A |          |              |
| Semester 1                                                                   | 2016             | SET Course and Teaching Evaluations                    | Acedemic Unit SET Report - Semester 1                              | [No Expiry]   | View Log | View Report  |
| Semester 1                                                                   | 2016             | Semester 2 Course and Teaching Evaluations             | Appelamic Unit SET Report - Semester 2, 2017                       | [No Expiry]   | View Log | View Report  |
| Semester 2<br>Summer School                                                  | 2016             | Summer School 2017 Course and Teaching Evaluations     | Academic Unit SET Report - Sementer 2, 2016                        | No Experies   | View Log | View Perport |
| Semester 2                                                                   | 2016             | Semester 2 Course and Teaching Evaluations             | Course and Teacher SET Report - Sem 2, 2016 [Deferred Period]      | No Expiry)    | View Log | View Report  |
| Semester 2                                                                   | 2016             | Semester 2 Course and Teaching Evaluations             | Course and Teacher SET Report - Sem 2, 2016 [Standard Period]      | [No Expiry]   | View Log | View Report  |
| Semester 1                                                                   | 2016             | SET Course and Teaching Evaluations                    | Course and Teacher SET Report - Semester 1                         | [No Expiry]   | View Log | View Report  |
| Semester 1                                                                   | [Not Classified] | Semester 1 2017 Course and Teaching Evaluations        | Course and Teacher SET Report - Semester 1, 2017 (deferred period) | [No Expiry]   | View Log | View Report  |
| Semester 1                                                                   | [Not Classified] | Semester 1 2017 Course and Teaching Evaluations        | Course and Teacher SET Report - Semester 1, 2017 (standard period) | [No Expiry]   | View Log | View Report  |
| Summer School                                                                | 2017             | Summer School 2017 Course and Teaching Evaluations     | Course and Teacher SET Report - Summer School 2017                 | [No Expiry]   | View Log | View Report  |
|                                                                              |                  |                                                        |                                                                    |               |          | <b>1</b> 2   |

| Report Title                                                     | Expiry Date |          |             |
|------------------------------------------------------------------|-------------|----------|-------------|
| edemic Unit SET Report - Semester 1                              | [No Expiry] | View Log | View Report |
| edemic Unit SET Report - Semester 1, 2017                        | [No Expiry] | View Log | View Report |
| edemic Unit SET Report - Senester 2, 2016                        | [No Expiry] | View Log | View Report |
| edemic Unit SET Report - Summer School, 2017                     | [No Expiry] | View Log | View Report |
| urse and Teacher SET Report - Sem 2, 2016 [Deferred Period]      | [No Expiry] | View Log | View Report |
| urse and Teacher SET Report - Sem 2, 2016 [Standard Period]      | [No Expiry] | View Log | View Report |
| urse and Teacher SET Report - Semester 1                         | [No Expiry] | View Log | View Report |
| urse and Teacher SET Report - Semester 1, 2017 (deferred period) | [No Expiry] | View Log | View Report |
| urse and Teacher SET Report - Semester 1, 2017 (standard period) | [No Expiry] | View Log | View Report |
| urse and Teacher SET Report - Summer School 2017                 | [No Expiry] | View Log | View Report |

Step 4: Click "View Report", next to "Academic Unit SET Report – [TERM] [Year]"

**Step 5**: A new Tab will open up with all Academic Unit reports you access. There is a search function above the report list in case they are displayed over one page.

Select the box in front of PDF file for Academic Unit reports, and Click "Download PDF" at the bottom. A single Academic Unit report will be downloaded at to "Download" folder of your computer. You might select multiple boxes and download all Academic Unit reports in a bulk/zip file.

## Report List

| This table pr | ovides a list of links to reports in both PDF and HTN | L format. The PDF versions of the reports listed here are not WCAG 2.0 compliant. Please use the HTML version by opening the link located in the Report Title column of the table as an accessible alternative. |
|---------------|-------------------------------------------------------|----------------------------------------------------------------------------------------------------|
|               | Search report title Clear search                      |                                                                                                    |
| Results: 1 -  | 6 of 6 Item(s)                                        |                                                                                                    |
| PDF           | Report Title ▲                                        |                                                                                                    |
|               | Acedemic Unit SET Report Semester 1 for               | Department xxxx                                                                                                    |
| 0 🖬           | Acedemic Unit SET Report Semester 1 for               | Department xxxx                                                                                                    |
|               | Acedemic Unit SET Report Semester 1 for               | Department.xxxx                                                                                                    |
|               | Acedemic Unit SET Report Semester 1 for               | Department xxxx                                                                                                    |
|               | Acedemic Unit SET Report Semester 1 for               | Department.xxx                                                                                                    |
|               | Acedemic Unit SET Report Semester 1 for               | Department xxxx                                                                                                    |
|               |                                                       |                                                                                                    |
| Select All    | Deselect All View Download PD                         |                                                                                                    |

**Step 6**: Repeat Step 3&4 Go back to Dashboard (the Dashboard Tab should be open if you did not close it before), locate and open *SET Course Report* – *[TERM]* [YEAR] by clicking "View Report".

If you have multiple subjects in your Department/School, use the search function by typing in "subject". All SET course reports under this subject will show. Repeat if you have multiple subjects. You might select the box in front of each SET course report; or "Select All" at the bottom, then clicks "Download PDF". A quick guide for Academic Head to prepare Departmental Review portfolio

| Report L | .ist - | SET | Course | Report | Semester | 1, | 2017 |
|----------|--------|-----|--------|--------|----------|----|------|
|----------|--------|-----|--------|--------|----------|----|------|

This table provides a list of links to reports in both PDF and HTML format. The PDF versions of the reports listed here are not WCAG 2.0 compliant. Please use the HTML version by opening the link located in the Report Title column of the table as an accessible alternative.

| S                                                                                                    | Search report title Clear search                   |                                |
|----------------------------------------------------------------------------------------------------|----------------------------------------------------|--------------------------------|
| Results: 1 - 10 of 601 Item(                                                                                                    | (s)                                                | I4 4 1 2345678910 ► ►I         |
| PDF Report Title                                                                                                    |                                                    |                                |
|                                                                                                    | Course Catalogue #: Course Name_ [Semester] [YEAR] |                                |
| Image: A state of the state of the state | Course Catalogue #: Course Name_[Semester][YEAR]   |                                |
|                                                                                                    | Course Catalogue #: Course Name_ [Semester] [YEAR] |                                |
| 0 📆                                                                                                    | Course Catalogue #: Course Name_[Semoster][YEAR]   |                                |
| . 🖬                                                                                                    | Course Catalogue #: Course Name_[Semester][YEAR]   |                                |
| 0 📆                                                                                                    | Course Catalogue #: Course Name_ [Semester] [YEAR] |                                |
| •                                                                                                    | Course Catalogue #: Course Name_ [Semester] [YEAR] |                                |
| 0 🔂 ,                                                                                                    | Course Catalogue #: Course Name_[Semester] [YEAR]  |                                |
| • 🔁                                                                                                    | Course Catalogue #: Course Name_[Semester][YEAR]   |                                |
| 0 📆                                                                                                    | Course Catalogue #: Course Name_ [Semester] [YEAR] |                                |
|                                                                                                    |                                                    | i4 4 1 2 3 4 5 6 7 8 9 10 ▶ ▶i |
| Select All Deselect A                                                                                                    | All View Download PDF                              |                                |

A quick guide for Academic Head to prepare Departmental Review portfolio

## **Retrieve Reports from Cecil (prior to 2016)**

If you have had access to pages of Courses offered by your Academic Unit in <u>Cecil Enterprise</u> <u>Learning Management System</u> to, please select **Student Evaluation** under STAFF LINKS on the left side panel with your UPI and password to open Student Evaluations of Courses, Teachings and Tutoring.

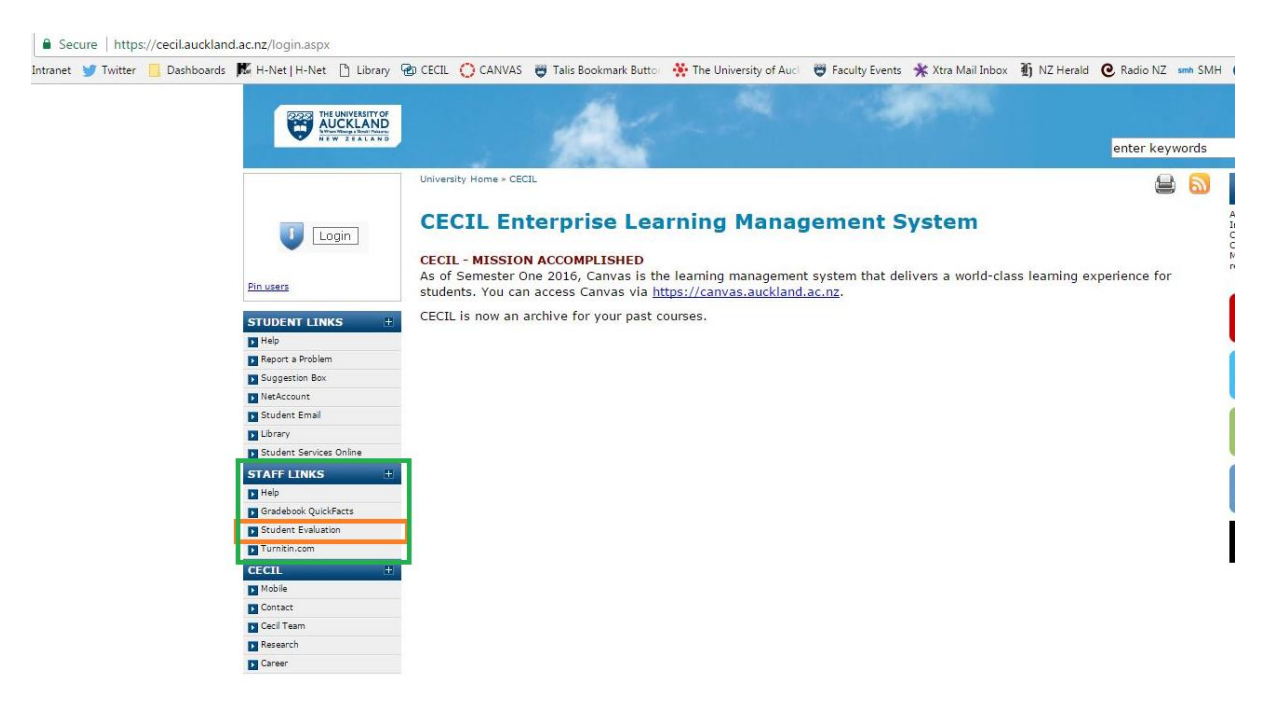

You **must use the search function** to select courses by year. Cecil-based reports are displayed under each course with a link to view report. Please note these Reports might include summary for teachers and tutors. If so, you might need to "Redact" information in PDF files.

| ← → C ☆ Secure   https://es                                                                | c.cecil.auckland.ac.nz/default          | t.aspx                                  |                        |                      |   |                              |                                               |                                                                 |                                                                             |                                                                                       |                                                                                             |
|--------------------------------------------------------------------------------------------|-----------------------------------------|-----------------------------------------|------------------------|----------------------|---|------------------------------|-----------------------------------------------|-----------------------------------------------------------------|-----------------------------------------------------------------------------|---------------------------------------------------------------------------------------|---------------------------------------------------------------------------------------------|
| 🔢 Apps 😇 Staff Intranet 🈏 Twitter 📃                                                        | Dashboards 🕅 H-Net   H-Net              | Library 🌚 CECI                          | CANVAS                 | 👸 Talis Bookmark But | 0 | tor 🔆 The University of Aucl | tor 👯 The University of Auci 😁 Faculty Events | tor 💥 The University of Aucl 👹 Faculty Events 🔆 Xtra Mail Inbox | tor 🔆 The University of Auci 👹 Faculty Events 🧩 Xtra Mail Inbox 🗃 NZ Herald | to 🔆 The University of Auci 😇 Faculty Events 🤺 Xtra Mail Inbox 🗿 NZ Herald 🕑 Radio NZ | to 🔆 The University of Auci 😇 Faculty Events 🤺 Xtra Mail Inbox 👔 NZ Herald 🙋 Radio NZ 🚥 SMH |
| UNIVERSITY HOME > STUDENT EVALUATION                                                       | s                                       |                                         |                        |                      |   |                              |                                               |                                                                 |                                                                             |                                                                                       |                                                                                             |
| THE UNIVERSITY OF A<br>NEW ZEALAND<br>Te Whare Wananga o Tamaki Makaurau                   | UCKLAND                                 |                                         |                        |                      |   |                              |                                               |                                                                 |                                                                             |                                                                                       |                                                                                             |
| Evaluation Services                                                                        |                                         |                                         |                        |                      |   |                              |                                               |                                                                 |                                                                             |                                                                                       |                                                                                             |
| If you cannot see the course you are                                                       | looking for, please contact             | the Cecil Service                       | Desk.                  |                      |   |                              |                                               |                                                                 |                                                                             |                                                                                       |                                                                                             |
| select courses to view: 2013 Courses                                                       |                                         |                                         |                        |                      |   |                              |                                               |                                                                 |                                                                             |                                                                                       |                                                                                             |
|                                                                                            | Course Name/num                         | iber)                                   |                        |                      |   |                              |                                               |                                                                 |                                                                             |                                                                                       |                                                                                             |
| CREATE STUDENT EVALUATION<br>Click the create button to create a<br>new student evaluation | VIEW REPORTS                            |                                         |                        |                      |   |                              |                                               |                                                                 |                                                                             |                                                                                       |                                                                                             |
|                                                                                            | Course Blame (num                       | show                                    |                        |                      |   |                              |                                               |                                                                 |                                                                             |                                                                                       |                                                                                             |
| CREATE STUDENT EVALUATION                                                                  | VIEW REPORTS                            | iber)                                   |                        |                      |   |                              |                                               |                                                                 |                                                                             |                                                                                       |                                                                                             |
| Click the create button to create a new student evaluation                                 | No items                                |                                         |                        |                      |   |                              |                                               |                                                                 |                                                                             |                                                                                       |                                                                                             |
|                                                                                            | Course Name/num                         | iber)                                   |                        |                      |   |                              |                                               |                                                                 |                                                                             |                                                                                       |                                                                                             |
| CREATE STUDENT EVALUATION                                                                  | VIEW REPORTS                            |                                         |                        |                      |   |                              |                                               |                                                                 |                                                                             |                                                                                       |                                                                                             |
| Click the create button to create a<br>new student evaluation                              | No items                                |                                         |                        |                      |   |                              |                                               |                                                                 |                                                                             |                                                                                       |                                                                                             |
| Create                                                                                     |                                         |                                         |                        |                      |   |                              |                                               |                                                                 |                                                                             |                                                                                       |                                                                                             |
|                                                                                            | Course Name/num                         | iber)                                   |                        |                      |   |                              |                                               |                                                                 |                                                                             |                                                                                       |                                                                                             |
| CREATE STUDENT EVALUATION                                                                  | VIEW REPORTS                            |                                         |                        |                      |   |                              |                                               |                                                                 |                                                                             |                                                                                       |                                                                                             |
| Click the create button to create a<br>new student evaluation                              | Click on the links below<br>Teacher nan | to view the report<br>me(Course Name/nu | of a student<br>Imber1 | evaluation           |   |                              |                                               |                                                                 |                                                                             |                                                                                       |                                                                                             |

A quick guide for Academic Head to prepare Departmental Review portfolio